## Enter No Pay - Scenario 1

| Step | Action                                                                                                    |
|------|----------------------------------------------------------------------------------------------------|
| 1.   | Scenario 1                                                                                                    |
|      | On Monday, 8/09/10, Tinker Bell was scheduled to work from 7:00 pm until 7:30 am the following morning.                                                                                                    |
|      | Tinker Bell clocked in at her scheduled time of 7:00 pm. At 11:30 pm, she clocked out due to a personal emergency for a total work time of 4.50 hours.                                                                                                    |
| 2.   | At 2:30 AM Tinker Bell clocked back into work and worked the remainder of her shift for a total of 5. 00 hours.                                                                                                    |
|      | <b>Situation</b><br>Since more than 2 hours have elapsed, the system views row 1 and row 2 as two different shifts rather than as a continuation of her scheduled shift. You will need to link row 1 and row 2 so that the system calculates them as one shift. |
| 3.   | Row 1<br>Click the Add a new row at row 1 : Plus (+) Sign button.                                                                                                    |
|      | Note: The new row will be used to designate "No Pay" time.                                                                                                    |
|      | +                                                                                                    |
| 4.   | Note: New row is highlighted in yellow.                                                                                                    |
|      | Click the <b>Xfer</b> option on the new row to <b>link</b> the <b>new row to rows 1 &amp; 2.</b>                                                                                                    |
|      |                                                                                                    |
| 5.   | Move the <b>Out punch</b> in Row 1 to the <b>In</b> field on the <b>new row by Highlighting</b> the Monday <b>Out</b> punch and Right-click, and choose the <b>Cut</b> list item.                                                                               |
|      | Note: The Out field will be blank once you cut the punch information.                                                                                                    |
| 6.   | Right-click in the <b>In</b> field on the <b>new row.</b>                                                                                                    |

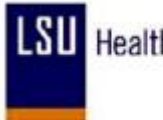

| Step | Action                                                                                                    |
|------|----------------------------------------------------------------------------------------------------|
| 7.   | Click the <b>Paste</b> list item.                                                                                                    |
|      | Note: The Out field on the new row will be blank.                                                                                                    |
| 8.   | In the <b>CallBack/NoPay</b> column of the <b>New Row</b> , and click the <b>Drop-down arrow</b> for the corresponding date.                                                                                                    |
| 9.   | Click the <b>NOPAY</b> list item.                                                                                                    |
| 10.  | Click the Save button.                                                                                                    |
| 11.  | The system <b>displays phantom punches</b> for the <b>two blank Out</b> fields.                                                                                                    |
| 12.  | The Hours column displays 3.00 on the new row for the time the employee was away<br>from work but the hours were not added to the Cumulative day total.<br>Note: You may also view daily totals in the Payable Details section at the bottom of the<br>page after the Time Administration process has run. |
| 13.  | You <u>must</u> now add a corresponding row designating whether the No Pay time will be paid or unpaid.                                                                                                    |
| 14.  | On Row 1, Click the Add a New Row button.                                                                                                    |
| 15.  | Enter the desired information into the <b>Mon</b> field. Enter a valid value e.g. "LAN".                                                                                                    |
| 16.  | Enter the desired information into the <b>Mon</b> field. Enter a valid value e.g. " <b>3</b> ".                                                                                                    |
| 17.  | Click the Save button.                                                                                                    |
| 18.  | Row 1 now designates that 3 hours of Annual Leave was taken by the employee.                                                                                                    |
|      | <b>Cumulative</b> hours = 12, which is the total number of hours the employee was scheduled to work on Monday $08/09/10$ .                                                                                                    |
| 19.  | This completes <i>Enter No Pays - Scenario 1</i> .<br>End of Procedure.                                                                                                    |